## 前瞻基礎建設推動計畫

# 「智慧學習教室資訊科技應用層次使用情況表」系統操作手冊

107年10月1日

#### 一、 請連結至下列網址:

https://fidssl.moe.edu.tw/intelligentlearning/

#### 二、 輸入連結後,畫面出現「智慧學習教室資訊科技應用層次使用情況表」登入頁

#### 面首頁,請按「登入」鈕。

「前瞻基礎建設推動計畫-智慧學習教室」 資訊科技應用層次使用情況表

| - |     | _ |  |  |
|---|-----|---|--|--|
|   | 78. | 2 |  |  |
|   | #   | ~ |  |  |

各位師長您好:

為滿足教師應用資訊科技於輔助、互動及進階(創新)教學需求,教育部透過「前瞻基礎建設校園數位建設」計畫下的「智慧學習教室」子計畫補助各校更新及提升班級教室資訊應用環境,結合數位教學與學習策略,期能發展多元教學模式,促進以學習考為中心的學習,增進學生學習興趣或成效。 本表設計目的僅為瞭解教師運用「智慧學習教室」實施教學活動的情形,以及國中小校園數位建設實施計畫執行狀況,以作為未來計畫推動的參考, 歐謝您協助填寫。

> 106-107年國中小數位教學暨學習資訊應用輔導計畫團隊 (主持人:國立臺中教育大學理學院王曉璿院長) 敬致

| 【輔助教學】說明     | 資訊科技輔助教學應用,著重教師全面性普及使用資訊科技輔助教學,如:使用教材展示、多媒<br>體影像、醫音展現,抽象概念說明、實物投影呈現等,強化科技輔助教與學的應用。                |
|--------------|----------------------------------------------------------------------------------------------------|
| 【互動教學】說明     | 資訊科技輔助互動教學應用,著重課堂即時評量、回饋或補救教學等雙向師生互動之學習應用模式。                                                       |
| 【進階(創新)教學】說明 | 資訊科技輔助創新教學應用,主要著重運算思维、虛擬實境(AR/VR)、AI與物聯網等生活應用與體驗學習、行動學習、跨國學習、STEAM專題學習、數位自造、PBL、MOOCs等等創新科技融入教學應用。 |

填寫使用情況表前,請先以教育體系單一簽入服務登入

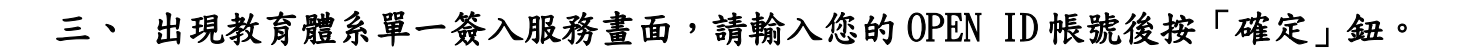

| 教育體系單一簽入服務 |                                     |                         |        |
|------------|-------------------------------------|-------------------------|--------|
|            |                                     |                         |        |
| 2 按下確守     | 以致阿会調廠總登入 使用《校園省急納路典教主員訊版》<br>提供的服務 | 第2編語が設成 が<br>②mailedutw | 1.輸入帳號 |
|            | 忘記帳號或密碼 申請教育雲端帳號                    |                         |        |
|            |                                     |                         |        |
|            | ,<br>使用縣市帳號登入                       |                         |        |
|            | 常見問題 隱私權政策 聯絡我們 操作                  | 作手冊及影片                  |        |

## 四、 接著,請輸入密碼,按下登入後將出現幾秒鐘「資料傳送中」後進入系統。

| 教育體系單一簽入服務 |                                                   |                |
|------------|---------------------------------------------------|----------------|
|            |                                                   |                |
|            | 以 <b>教育雲端帳號登入</b> 使用 校園智慧網路與教室資訊設備盤點系統 所<br>提供的服務 |                |
|            |                                                   | <b>3.</b> 輸入密碼 |
| 4.點選登入     |                                                   |                |
|            | 心記版派於位時 甲酮致月去加酸派                                  |                |
|            | 使用縣市帳號登入                                          |                |

### 五、 正式登入系統後,請詳閱填寫說明,並按下「我要填寫」。

| 「前瞻基礎建設推動計畫-智慧學習教室 |  |
|--------------------|--|
| 資訊科技應用層次使用情況表      |  |

教網測試帳號 登出

各位師長您好:

為滿足教師應用資訊科技於輔助、互動及進階(創新)教學需求,教育部透過「前瞻基礎建設校園數位建設」計畫下的「智慧學習教室」子計畫補助各 校更新及提升班級教室資訊應用環境,結合數位教學與學習策略,期能發展多元教學模式,促進以學習者為中心的學習,增進學生學習興趣或成效。 本表設計目的僅為瞭解教師運用「智慧學習教室」實施教學活動的情形,以及國中小校園數位建設實施計畫執行狀況,以作為未來計畫推動的参考, 感謝您協助填寫。

> 106-107年國中小數位教學暨學習資訊應用輔導計畫團隊 (主持人:國立臺中教育大學理學院 王曉璿院長) 敬致

| 【輔助教學】說明     | 資訊科技輔助教學應用,著重教師全面性普及使用資訊科技輔助教學,如:使用教材展示、多媒<br>體影像、聲音展現,抽象概念說明、實物投影呈現等,強化科技輔助教與學的應用。                        |
|--------------|----------------------------------------------------------------------------------------------------|
| 【互動教學】說明     | 資訊科技輔助互動教學應用,著重課堂即時評量、回饋或補救教學等雙向師生互動之學習應用模式。                                                               |
| 【進階(創新)教學】說明 | 資訊科技輔助創新教學應用,主要著重運算思維、虛擬實境(AR/VR)、AI與物聯網等生活應用與體<br>驗學習、行動學習、跨國學習、STEAM專題學習、數位自造、PBL、MOOCs等等創新科技融入教<br>學應用。 |
|              | 我要填寫<br>每一位教師僅填寫一次                                                                                         |

#### 六、 進入資料填寫區,請選填您的性別、授課班級與授課學生數。

| 「前瞻基礎建設推動計畫-智慧<br>資訊科技應用層次使用                                                                                          | <b>慧學習教室</b> 」<br>情況表                                             | 教網測試帳號 登出                                                      |
|----------------------------------------------------------------------------------------------------|-------------------------------------------------------------------|----------------------------------------------------------------|
| 各位師長您好:<br>為滿足教師應用資訊科技於輔助、互動及進階(創新)教學需求,考<br>新及提升班級教室資訊應用環境,結合數位教學與學習策略,期能發<br>本表設計目的僅為瞭解教師運用「智慧學習教室」實施教學活動<br>您協助填寫。 | 政育部透過「前瞻基礎建設校園數位建設」<br>最多元教學模式,促進以學習者為中心的學<br>的情形,以及國中小校園數位建設實施計畫 | 什畫下的「智慧學習教室」子計畫補助各校更<br>習,增進學生學習興趣或成效。<br>執行狀況,以作為未來計畫推動的參考,感謝 |
|                                                                                                    | 106-107年國<br>(主持人:                                                | 國中小數位教學暨學習資訊應用輔導計畫團隊<br>國立臺中教育大學理學院 王曉璿院長) 敬致                  |
| * 下列欄位請依師生於智慧學習教室實際使用設備勾選                                                                                             |                                                                   |                                                                |
| 以紅色星號(*)標示的項目為必填的項目                                                                                                   |                                                                   |                                                                |
| 填報單位                                                                                                    | * 授課班級 ?                                                          |                                                                |
| 臺中市市立外埔國小                                                                                                    | 1 年級 103 班 (0)                                                    | •                                                              |
| 教學教師                                                                                                    | 教室代碼                                                              |                                                                |
| 教網測試帳號                                                                                                    | D105                                                              |                                                                |
| "教師性別                                                                                                    | * 授課學生數                                                           |                                                                |
| ● 男性 ◎ 女性                                                                                                    | 25 人                                                              | ¥                                                              |

| 七、 請勾選                                                    | 「領域學科」    | 與「使用智                                | 慧學習教室             | ミエ具類別」  | 欄位,可複                         | 選。     |
|-----------------------------------------------------------|-----------|--------------------------------------|-------------------|---------|-------------------------------|--------|
| *領域學科                                                     |           |                                      |                   |         |                               |        |
| ■ 國語文                                                     | ☑ 英文      | □ 閩南語                                | □ 客家語             | ■ 原住民族語 | ☑ 數學                          | □ 社會   |
| ■生活                                                       | □ 藝術與人文   | □ 自然與生活科技                            | □ 健康與體育           | □ 綜合活動  | ■ 性別平等教育                      | □ 人權教育 |
| □ 生涯發展教育                                                  | □ 家政教育    | □ 資訊教育                               | □ 環境教育            | □ 海洋教育  |                               |        |
|                                                           |           |                                      |                   |         |                               |        |
| 【第一部分】                                                    | 使用智慧學習    | 教室工具類別(                              | 請勾選以下欄            | 位,可複選。) | 請勾選教師教學<br>及學生上課時實<br>際使用到的工具 |        |
| ☑ 顯示器(大尺寸螢幕)☑ 雷腦                                          | 幕/觸控式螢幕等) | ☑ 行動裝]<br>☑ 留檜餌                      | 置(平板或手機)<br>29影勞黨 |         | □ 影音播放設備                      |        |
| <ul> <li>■ 線上平臺</li> <li>■ 網路多媒體</li> </ul>               |           | ■ 其他                                 | 2#/3-#-           |         |                               |        |
| *學生                                                       |           |                                      |                   |         |                               |        |
| ☑ 顯示器(大尺寸螢氣                                               | 幕/觸控式螢幕等) | ☑ 行動裝置                               | 置(平板或手機)          |         | ● 影音播放設備                      |        |
| <ul> <li>✓ 電腦</li> <li>□ 線上平臺</li> <li>□ 網路多媒體</li> </ul> |           | <ul> <li>單槍與打</li> <li>其他</li> </ul> | 设影螢幕              |         |                               |        |

### 八、 進入【第二部分】資訊科技融入教學應用,共12題。

【第二部分】資訊科技融入教學應用(請詳細閱讀後,依實際教學方式勾選。)

- \* 1. 運用資訊科技展示課程內容或教材,以利於傳達教學訊息。
   □從不 □ 很少 □ 有時 ☑ 經常 □ 總是
- \* 2. 運用資訊科技呈現學生的作業或學習成果。
   □ 從不 □ 很少 □ 有時 ☑ 經常 □ 總是
- \* 3. 運用資訊科技查詢問題答案或進行檢索,做為課程準備或進行學習活動。
   □ 從不 □ 很少 □ 有時 □ 經常 □ 總是
- \*4. 運用資訊科技觀看教學影片或繳交作業,以利於進行課程活動。
   □從不 □ 很少 □ 有時 ☑ 經常 □ 總是
- \* 5. 師生運用資訊科技進行問答教學活動,以便於引導學生學習。
   □ 從不 □ 很少 □ 有時 ☑ 經常 □ 總是
- \* 6. 運用資訊科技支援學生進行溝通、討論,以便於進行課程互動。
   從不 □ 很少 □ 有時 □ 經常 □ 總是

### 請詳細閱讀後,依實際教學方式勾選。

\* 7. 運用資訊科技進行發表分享與相互回饋活動,以利於進行發表活動。
 □ 從不 □ 很少 □ 有時 ■ 經常 □ 總是

\* 8. 運用資訊科技支援學習評量與相互回饋活動,以利於進行評量活動。
 ○從不 □ 很少 □ 有時 ■ 經常 □ 總是

\*9. 藉由問題導向學習或專題學習等課程活動, 實施跨領域統整課程活動。
 ○ 從不 □ 很少 ☑ 有時 □ 經常 □ 總是

\* 10. 運用資訊科技突破時間及空間限制, 實施行動學習或跨區域交流或共作等課程活動。
 □ 從不 □ 很少 ☑ 有時 □ 經常 □ 總是

\* 11. 透過自造教育或程式設計等課程活動,進行實作及成果發表。
 □ 從不 □ 很少 ☑ 有時 □ 經常 □ 總是

## 九、 接著進入【第三部分】, 可填寫使用智慧學習教室相關建議。

| 【第三部分】使用智慧學習教室相關建議 |   |     |
|--------------------|---|-----|
|                    | î | No. |
| 測試填寫意見             |   |     |
|                    |   |     |
|                    |   |     |
|                    |   |     |
|                    |   |     |
| 下一步                |   |     |

## 十、 點選「下一步」,系統出現提示畫面,確認資料正確後,點選「送出」。

| *11.透過自造教育或程式設計等課程活<br>■從不 ■很少 ■有時 ■經常 請再受            | 欠確認資料是否正確   | ×    |  |
|-------------------------------------------------------|-------------|------|--|
| * 12. 透過3D影像或AR/VR/MR或人工智 您確定到<br>國 從不 🔲 很少 🔲 有時 🔲 經常 | 送出目前的填表資料嗎? | 取消送出 |  |
| 【第三部分】使用智慧學習教室相關                                      | 建議          |      |  |
| 測試填瘍意見                                                |             |      |  |
|                                                       |             |      |  |
|                                                       | 下一步         |      |  |

十一、 當出現以下畫面時,代表需要上傳一些佐證資料。請詳閱智慧財產權相關注

## 意事項說明,並點選「我已詳讀上述內容並願意遵守」。

| 「前瞻基<br>資 | 一礎建設推動計畫-智慧學習教室」<br>訊科技應用層次使用情況表                                                                                                    | 教網測試帳號 登出 |
|-----------|----------------------------------------------------------------------------------------------------|-----------|
| 以下注意事項說明  | <ol> <li>當使用上傳服務時,請確認內容無侵害他人權利之情事。</li> <li>若創作之內容中有引用他人之創作,請務必要註明出處及作者姓名。</li> <li>上傳資料前,請檢視內容,勿直接上傳他人著作書籍內容、教材或網路上轉貼之文重</li> <li>上傳資料前,請檢視利用的比例和質量是為合理使用,勿大比例引用。</li> <li>前述合理使用範圍,可參考著作權法第44至63條及65條規範,俾利佐證資料上傳。</li> <li>本系統上傳資料將不對外公開。</li> <li>我已詳讀上述內容並願意遵守</li> </ol> | 12、圖片。    |

## 十二、 選擇「教學資源」與「評量方法」下拉式選單,並上傳佐證資料。

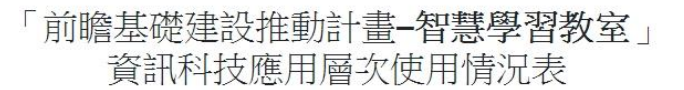

教網測試帳號 登出

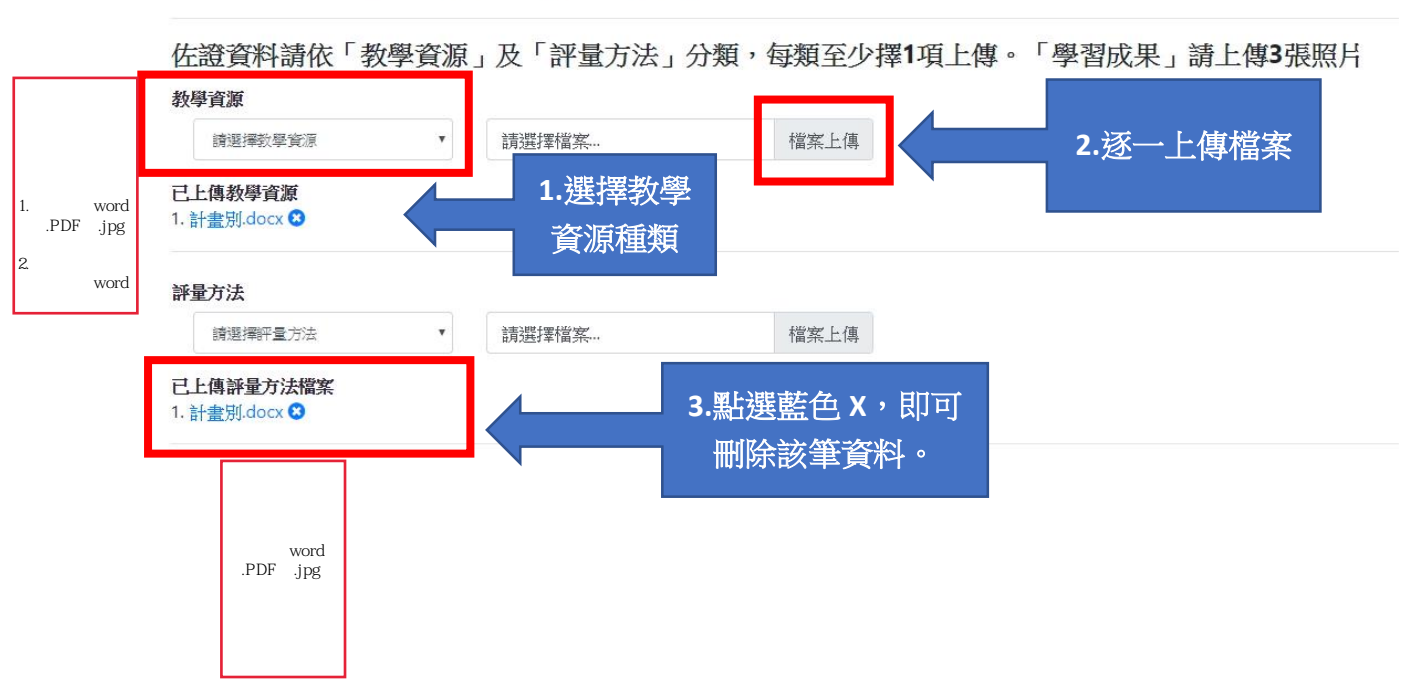

#### 上傳3張教學活動照片,並點選「資料暫存」。

| 請提供智慧學習教室教學活動照片3張(檔案統一以jpg格式)。                                                       | 請選擇檔案                         | 檔案上傳        |
|--------------------------------------------------------------------------------------|-------------------------------|-------------|
| 已上傳活動照片<br>1. messagelmage_1536540720914.jpg ⊗<br>2. messagelmage_153654072091.jpg ⊗ | 相片拍攝時,請<br>讓學生及相關資<br>訊科技設備入鏡 |             |
| 3. messagelmage_15365407209.jpg 😵                                                    |                               |             |
|                                                                                      | 重新填寫 資料暫存                     | <br>4.點選暫存。 |

【第四部分】顯示判定應用層次 【<sup>判定層次】:</sup> 十三、 按下「資料暫存」後,系統出現判定應用層次。在「資料暫存」模式下,教

師仍可「返回」,針對12道題目與佐證資料進行更改。

| 學習成果<br>請提供智慧學習教室教學活動照片3張(檔案統一以jpg格式)。                                                                                                    | 請選擇檔案            | 檔案上傳 |
|----------------------------------------------------------------------------------------------------|------------------|------|
| 已上傳活動照片<br>1. messagelmage_1536540720914.jpg<br>2. messagelmage_153654072091.jpg<br>3. messagelmage_15365407209.jpg<br>3. messagelmage_15365407209.jpg |                  |      |
| 【第四部分】顯示判定應用層次<br>【 <sub>判定層次</sub> 】: 進階(創新)教學                                                                                                    |                  |      |
| 返回                                                                                                    | 3 確認(資料送出後即無法修改) |      |

十四、 確認資料無誤後,點選「確認」,完成填報作業。(請注意:資料一旦送出後即

### 無法修改。)